# MASTER MENU USER MANUAL

# bitonlive

V. 1.17.830.1

The information contained in this document is subject to change at any time without prior notification. If you want to learn more info about our product, please visit our web www.bitonlive.com.

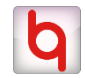

# bitonlive

# Master menu

**Master Menu** is the tool that enables you to organize all applications **BitOnLive**, manage the automatic startup, set alternate paths for shared folders and the backup database.

## Summary

| 2 |
|---|
|   |
| 3 |
|   |
| 4 |
|   |
| 5 |
|   |

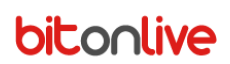

# Overview

In the main screen shows the programs icons added by the user

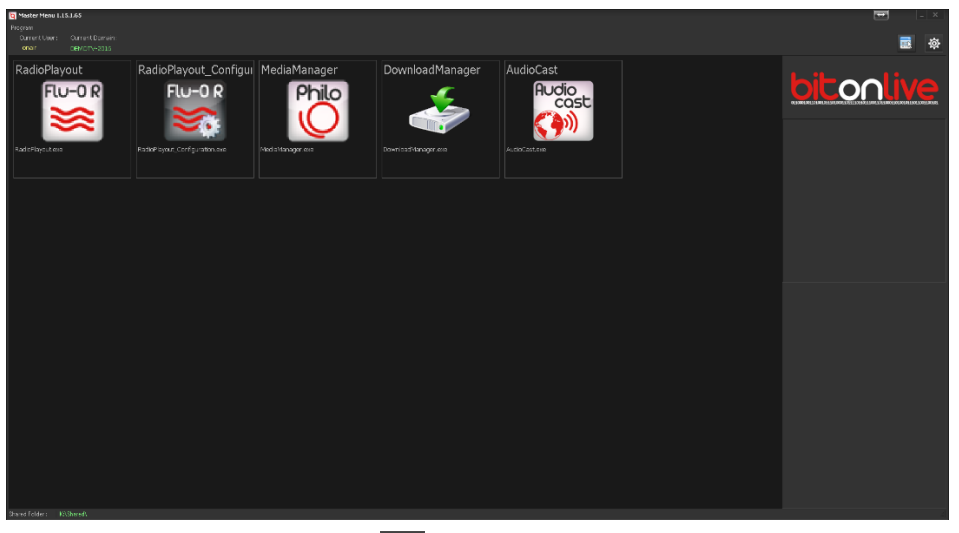

By clicking on the **setting** button

opens the window of the Master Menu setup.

## Setting

Through the list of options on the left, you can choose between:

- Program List: application management
- Storage Drive: to set the paths of the shared folder backup
- Data Base Server List: to set the paths of the backup database

#### Function keys:

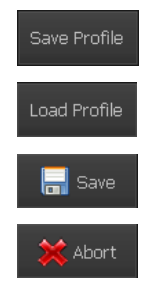

Save the configuration profile created

Load the configuration profiles previously saved

Save your changes to the Master Menu settings

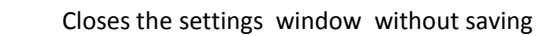

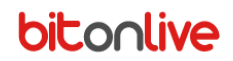

### Setting - Program List

| <b>m</b>                              |                            |                                |    |                                |     |          |
|---------------------------------------|----------------------------|--------------------------------|----|--------------------------------|-----|----------|
| Settings                              |                            |                                |    |                                |     |          |
| Program List                          | Program List               |                                |    |                                |     |          |
| Storage Drive<br>DataBase Server List | Program List               |                                |    |                                |     |          |
|                                       |                            |                                |    |                                | Par | bha 🗸    |
|                                       | RadioPlayout_Configuration | C:\Program Files (x86)\BitOnLi | NO | C:\Program Files (x86)\BitOnLi |     |          |
|                                       | MediaManager               | C:\Program Files (x86)\BitOnLi | NO | C:\Program Files (x86)\BitOnLi | 10  | Delete   |
|                                       | AudioCast                  | C:\Program Files (x86)\BitOnLi | NO | C:\Program Files (x86)\BitOnLi | 10  | ereieu 🍯 |
|                                       |                            |                                |    |                                |     |          |
|                                       |                            |                                |    |                                |     |          |
|                                       |                            |                                |    |                                |     |          |
|                                       |                            |                                |    |                                |     |          |
|                                       |                            |                                |    |                                |     |          |
|                                       |                            |                                |    |                                |     |          |
|                                       |                            |                                |    |                                |     |          |
|                                       |                            |                                |    |                                |     |          |
|                                       |                            |                                |    |                                |     |          |
|                                       |                            |                                |    |                                |     |          |
|                                       |                            |                                |    |                                |     |          |
|                                       |                            |                                |    |                                |     |          |
|                                       |                            |                                |    |                                |     |          |
|                                       |                            |                                |    |                                |     |          |
|                                       |                            |                                |    |                                |     |          |
|                                       |                            |                                |    |                                | Þ   |          |
|                                       |                            |                                |    |                                |     |          |
| Save Profile Loa                      | ad Profile                 |                                |    | 🔚 s.                           |     | 💢 Abort  |
|                                       |                            |                                |    |                                |     |          |

In the main part of the window lists all the program insert.

Through the **Add** and **Delete** Buttons

it is possible to add a new application or delete the one selected

in the list.

In the window that appears after you click add, it is possible to indicate the information relating to the application to manage

🔁 Delete

### by Master Menu.

| <mark>៦</mark> Select Program                 |             |                                                                                                    |             | ×     |
|-----------------------------------------------|-------------|----------------------------------------------------------------------------------------------------|-------------|-------|
|                                               | User Name   |                                                                                                    |             |       |
|                                               |             |                                                                                                    |             |       |
| FileName                                      |             |                                                                                                    |             |       |
| C:\Program Files (x86)\BitOnLive\Audiocast\Au | dioCast.exe |                                                                                                    |             |       |
|                                               |             |                                                                                                    | die         |       |
| CilBream Files (v06)) BitOnl ive) Audiosset   |             | HU                                                                                                    |             |       |
| C: Program Files (X86) (BitOnLive (Audiocast) |             |                                                                                                    | Cast        |       |
| Parameter1                                    |             | le la companya de la companya de la companya de la companya de la companya de la companya de la companya de la | A.N         |       |
|                                               |             |                                                                                                    | <b>1</b> 11 |       |
| Parameter2                                    |             |                                                                                                    |             |       |
|                                               |             |                                                                                                    |             |       |
|                                               |             |                                                                                                    |             |       |
| Parameter3                                    |             |                                                                                                    |             |       |
|                                               |             |                                                                                                    |             |       |
| Msec Delay Autostart                          |             |                                                                                                    |             |       |
| 0 AutoStart                                   |             |                                                                                                    |             |       |
|                                               |             |                                                                                                    |             |       |
|                                               |             |                                                                                                    | OV          | Abort |
|                                               |             |                                                                                                    | OK          |       |

#### Description: application name to display in Master Menu

User Name: username of the user that will display the application (if blank the application will be available to all users) Filename: Name of the .exe file of the application to add (using the button opens the window to search for Windows) Directory: path to the folder of the application file (will be set automatically once made the research through Filename) Parameter 1/2/3: Additional parametric for application startup Msec Delay Autostart: Time in millisecond delay automatic start Autostart: Enables or disables the automatic application startup Once setup click on OK ok to confirm the changes or Abort Abort to cancel.

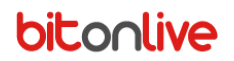

### Setting - Storage Drive

In the main part of the window is visible the list of virtualized disks and several folders (main or backup) that refer to the virtualized disc.

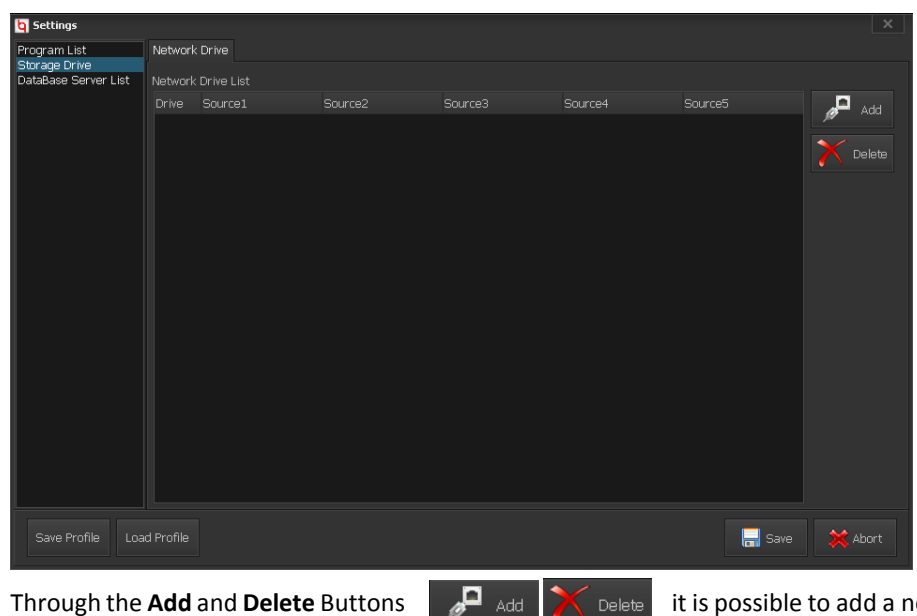

it is possible to add a new virtual disk and assign the main path and

up to 4 paths of backup or delete virtualization selected in the list.

| 💽 NetWork | Drive       | ×      |
|-----------|-------------|--------|
|           | Local Drive |        |
|           |             |        |
|           | Source1     |        |
|           |             | browse |
|           | Source2     |        |
|           |             | browse |
|           | Source3     |        |
|           |             | browse |
|           | Source4     |        |
|           |             | browse |
|           | Source5     |        |
|           |             | browse |
|           | Ok          | Abort  |

Local Drive: Letter of the virtualized disk

Through the **Add** and **Delete** Buttons

Source 1: Through the browse button, select the root folder that should be virtualized and used as main source.

Source 2/3/4/5: through the browse button, select the folders alternatives that will be virtualized in the absence of connection with the source 1

Once setup click on OK

to confirm the changes or Abort

to cancel.

# bitonlive

### Connection Errors

In the event of error in connection with the main source will be displayed in the foreground an alarm message.

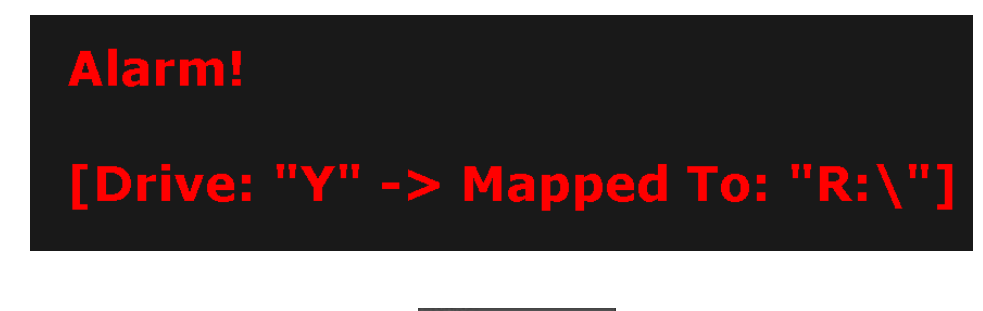

It is possible to disable the message by clicking on the

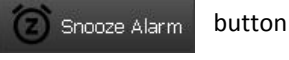

Once you have settled in any connection problems and restored functionality of the network it is possible to select the main source by clicking with the mouse on the reset button

#### Setting - Database Server List

Through this function, you can set the addresses of the database backup in case of problems in connection with the principal database.

| <b>b</b> Settings                                     |                           |                              | ×              |
|-------------------------------------------------------|---------------------------|------------------------------|----------------|
| Program List<br>Storage Drive<br>DataBase Server List | Database Server List      |                              |                |
|                                                       | Check Database Connection |                              |                |
|                                                       | DataBase Main             | Check interval(Milliseconds) |                |
|                                                       | locainost                 | 5000                         |                |
|                                                       | AlterNative 1             |                              |                |
|                                                       | AlterNative 2             |                              |                |
|                                                       |                           |                              |                |
|                                                       | AlterNative 3             |                              |                |
|                                                       |                           |                              |                |
|                                                       | AlterNative 4             |                              |                |
|                                                       |                           |                              |                |
|                                                       |                           |                              |                |
|                                                       |                           |                              |                |
|                                                       |                           |                              |                |
|                                                       |                           |                              |                |
|                                                       |                           |                              |                |
| Save Profile Loa                                      |                           |                              | 🔚 Save 💥 Abort |

Check DataBase Connection: Enables or disables the connection test with the database

The Main DataBase: Address of the principal database

Check Interval (millisecond): time interval with which will be made the check of connection

Alternatives 1/2/3/4: addresses of the backup database